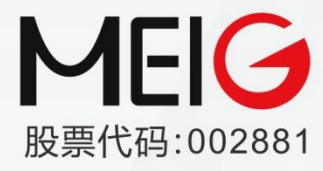

全球领先的物联网终端及无线数据方案提供商

# 美格智能模块 Android RIL 适配指导

受控版本: V3.8

发布时间: 2022 年 12 月 06 日

美格智能技术股份有限公司 MEIG SMART TECHNOLOGY CO., LTD

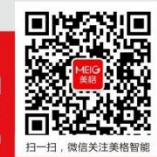

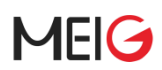

### 重要声明

### 版权声明

版权所有: 美格智能技术股份有限公司

本资料及其包含的所有内容为美格智能技术股份有限公司所有,受中国法律及适用之国际公约中有关著作权法律的保护。未经美格智能技术股份有限公司书面授权,任何人不得以任何形式复制、传播、散布、改动或以其它方式使用本资料的部分或全部内容,违者将被依法追究责任。

### 不保证声明

美格智能技术股份有限公司不对此文档中的任何内容作任何明示或暗示的陈述或保证,而且 不对特定目的的适销性及适用性或者任何间接、特殊或连带的损失承担任何责任。

### 保密声明

本文档(包含任何附件)包含的信息是保密信息。接收人了解其获得的本文档是保密的,限 用于规定的目的外不得用于任何目的,也不得将本文档泄露给任何第三方。

### 免责声明

本公司不承担由于客户不正常操作造成的财产或者人身伤害责任。请客户按照手册中的技术 规格和参考设计开发相应的产品。在未声明之前,本公司有权根据技术发展的需要对本手册 内容进行更改,且更改版本不另行通知。

### 修订记录

| 版本号  | 日期         | 修订内容                                                                                                    |
|------|------------|----------------------------------------------------------------------------------------------------|
| V1.0 | 2020-03-01 | 初次建立                                                                                                    |
| V2.0 | 2020-05-15 | 添加 Android8.x 和所有模块的通用配置                                                                                                    |
| V3.0 | 2020-06-01 | 添加 Android7.0,10.0 支持<br>添加 gps 功能启用方法<br>添加 hidl 和 sepolicy 配置方法                                                                                                    |
| V3.1 | 2020-06-04 | 完善 GPS 配置方法                                                                                                    |
| V3.2 | 2020-06-20 | 添加 Android5.0, Android6.0, IPv6 设置和验证方法                                                                                                    |
| V3.3 | 2020-07-31 | 添加 SIM 卡热插拔配置方法                                                                                                    |
| V3.4 | 2021-01-11 | <ol> <li>1.添加网口驱动(GobiNet&amp;NCM)源码集成编译方法</li> <li>2.添加 5G 速率优化方法</li> <li>3.添加 SIM 卡热插拔配置方法</li> <li>4.添加 APGS 启用说明</li> <li>5.添加 ril 中所有属性使用说明</li> <li>6.添加模块 log 抓取方法</li> </ol>                                                                                                    |
| V3.5 | 2022-03-09 | 添加U系列模块适配                                                                                                    |
| V3.6 | 2022-05-31 | 适配 U 系列模块 NCM 拨号                                                                                                    |
| V3.7 | 2022-06-23 | <ul><li>1.所有"美格模块"修改为"美格智能模块"</li><li>2.热插拔描述删除表一中"热插拔"一列</li></ul>                                                                                                    |
| V3.8 | 2022-12-06 | <ol> <li>1.更新所有模块端口定义及说明</li> <li>2.调整所有模块端口适配方法,新增A系列模块端口适配方法</li> <li>3.新增PPP,GobiNet,NCM,ECM,RNDIS驱动适配方法</li> <li>4.补充Android10及以上版本hidl适配方法</li> <li>5.更新网络相关配置</li> <li>6.调整所有章节结构</li> <li>7.修正AGPS错误</li> <li>8.更新拨号上网方式选择部分</li> <li>9.更新属性支持列表</li> <li>10.常见问题中新增驱动检查和典型不拨号问题分析方法</li> <li>11.更新所有章节中引用代码样式</li> </ol> |

| Ħ | <u> </u> |
|---|----------|
| Ħ | X        |

| 重要 | 医声明      |                     | 1  |
|----|----------|---------------------|----|
| 修订 | 「记录      |                     | 2  |
| 目: | 录        |                     | 3  |
| 表格 | 客了       |                     | 5  |
| 图片 | ┟索引      |                     | 6  |
| 1  | 引言       |                     | 7  |
|    | 1.1 文档   | 目的                  | 7  |
|    | 1.2 内容   | 一览                  | 7  |
| 2  | 模块基本信    | 息                   | 8  |
|    | 2.1 模块   | 端口定义                | 8  |
|    | 2.2 子端   | 口说明                 | 9  |
| 3  | RIL 适配   |                     | 10 |
|    | 3.1 添加   | USB 串口驱动            | 10 |
|    | 3.1.1    | 内核配置打开相应宏           | 10 |
|    | 3.1.2    | 修改 OPTION 驱动,添加模块支持 | 10 |
|    | 3.1.3    | 添加 USB 设备节点权限       | 12 |
|    | 3.1.4    | 编译并更新内核             | 13 |
|    | 3.2 添加   | RIL 配置              | 13 |
|    | 3.3 添加   | 网口驱动                | 14 |
|    | 3.3.1    | 集成 PPP 驱动           | 14 |
|    | 3.3.2    | 集成美格 GobiNet&NCM 驱动 | 15 |
|    | 3.3.3    | 原生 NCM 驱动支持         | 16 |
|    | 3.3.4    | RNDIS 驱动支持          | 17 |
|    | 3.3.5    | ECM 驱动支持            | 18 |
|    | 3.4 添加   | sepolicy 权限         | 19 |
|    | 3.5 添加   | HIDL 配置             | 20 |
|    | 3.6 添加   | 网络相关配置              | 22 |
| 4  | 低版 ANDR  | COID 5G 支持          | 24 |
|    | 4.1 Andr | oid9.0 添加 5G 支持     | 24 |
|    | 4.2 Andr | oid8.0 添加 5G 支持     | 25 |
|    | 4.3 5G 速 | <b>速率适配</b>         | 25 |
| 5  | GPS 功能支  | 5持                  | 27 |
|    | 5.1 配置   | HAL                 | 27 |
|    | 5.2 启用   | 模块 GPS              | 27 |
|    | 5.3 AGP  | S 配置                | 28 |
| 6  | RIL 扩展特  | 性                   | 29 |
|    | 6.1 SIM  | 卡热插拔支持              | 29 |
|    | 6.2 IPV6 | 功能验证                | 29 |
|    | 6.2.1    | IPv6 配置             | 29 |
|    | 6.2.2    | 命令方式验证              | 30 |
|    | 6.2.3    | Web 方式验证            | 30 |
|    | 6.3 拨号   | 上网方式选择              | 31 |

# MEIG

|   |     | 6.3.1 | 自动选择          | 31 |
|---|-----|-------|---------------|----|
|   |     | 6.3.2 | 固定配置          | 31 |
| 7 | RIL | 属性支持  | 寺列表           |    |
| 8 | 常见  | 门题分   | 析             | 34 |
|   | 8.1 | 抓取E   | 日志            | 34 |
|   | 8.2 | 模块制   | 犬态查看          | 35 |
|   |     | 8.2.1 | 是否检测到模块端口     | 35 |
|   |     | 8.2.2 | SIM 卡是否在位     |    |
|   |     | 8.2.3 | 信号检查          |    |
|   |     | 8.2.4 | 注网检查          |    |
|   | 8.3 | 驱动力   | <b>□载失败问题</b> |    |
|   |     | 8.3.1 | usb 连接检查      |    |
|   |     | 8.3.2 | usb 串口驱动检查    |    |
|   |     | 8.3.3 | 网卡驱动检查        | 37 |
|   |     | 8.3.4 | 驱动匹配检查        |    |
|   | 8.4 | 不拨号   | 号问题           |    |
|   |     | 8.4.1 | HAL 通信未建立     |    |
|   |     | 8.4.2 | 权限问题          |    |
|   |     | 8.4.3 | 未匹配到有效 APN    |    |
|   |     | 8.4.4 | 数据开关未使能       | 40 |
|   |     |       |               |    |

# 表格索引

| 《 Ⅰ 大怕日肥厌坏/ 即师□坦□□□□□□□□□□□□□□□□□□□□□□□□□□□□□□□□□□□ |    |
|-----------------------------------------------------|----|
| 表 2 子端口说明                                           | 9  |
| 表 3 Android9.0 补丁文件列表                               | 24 |
| 表 4 Android8.0 5G 补丁文件                              | 25 |
| 表 5 RIL 属性支持列表                                      |    |
| 表 6 常见日志标签                                          |    |

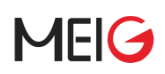

# 图片索引

| 图 | 1 | 端口信息      | 13 |
|---|---|-----------|----|
| 图 | 2 | 适配文件列表    | 13 |
| 图 | 3 | 启用 GPS    | 27 |
| 图 | 4 | AGPS 配置   | 28 |
| 图 | 5 | APN 设置    | 30 |
| 图 | 6 | IPv6 PING | 30 |
| 图 | 7 | IPv6 测试   | 31 |

# 1 引言

### 1.1 文档目的

本文档介绍如何在 Android 系统上集成美格智能 RIL(Radio Interface Layer)库, GPS 库,以及相关配 置文件的修改。主要面向 FAE、Android 开发人员,引导其快速适配美格智能模块到设备上,以给设备提 供数据,语音,短信等电信业务。

### 1.2 内容一览

本文共分为以下几部分:

- 第1章: 主要介绍文档目的、章节描述等;
- 第2章: 描述模块基本信息;
- 第3章: RIL 及驱动适配说明;
- 第4章: 低版本 ANDROID 5G 支持;
- 第5章: GPS 功能添加方法;
- 第6章: RIL 扩展特性;
- 第7章: RIL 属性支持列表;
- 第8章:常见问题分析方法;

# 2 模块基本信息

本文介绍的模块都是通过 usb 与 Android 上位机进行通信的, 并且使用复合设备驱动虚拟出多个子 端口, 各个端口实现不同的子功能。

### 2.1 模块端口定义

此文档适用于如下表格中所列出的模块,部分模块会有多种不同的 PID:

### 表 1 美格智能模块产品端口组合信息

| 美格智能 | 能模块产品  | 品端口组合信息                                    |     |                                                            |
|------|--------|--------------------------------------------|-----|------------------------------------------------------------|
| VID  | PID    | 端口组合                                       | 系列  | 模块列表                                                       |
| 05C6 | F601   | DIAG, MODEM, AT, NMEA, ADB,<br>[RMNET/ECM] |     | LTE: SLM750x/SLM730x                                       |
| 2DEE | 4D22   | DIAG, MODEM, AT, NMEA, ADB,<br>RMNET       |     |                                                            |
| 2DEE | 4D23   | DIAG, MODEM, AT, NMEA, ADB,<br>ECM         | Q   | LTE: SLM868x/SLM820x/MA800x<br>5G: SRM815x/SRM825x/SLM826x |
| 2DEE | 4D38   | RNDIS, DIAG, MODEM, AT, NMEA, ADB          | -   |                                                            |
| 2DEE | 4D50   | ECM, DIAG, MODEM, AT, LOG, ADB             |     |                                                            |
| 2DEE | 4d51 🌑 | RNDIS, DIAG, MODEM, AT, LOG, ADB           | U   | 5G: SRM811x/SRM821x/SRM810x                                |
| 2DEE | 4d52   | NCM, DIAG, MODEM, AT, LOG, ADB             |     |                                                            |
| 2DEE | 4D57   | RNDIS, DIAG, MODEM, AT, NMEA,<br>[UAC]     | . ^ |                                                            |
| 2DEE | 4D58   | ECM, DIAG, MODEM, AT, NMEA,<br>[UAC]       | A   |                                                            |
|      | 4020   | NCM, AT, DIAG, 3G DIAG, MODEM              | Ц   |                                                            |
| ZUEE | 4020   | DIAG, AT, 3G DIAG, MODEM, ECM              | п   | LIL. SLWIIBOX                                              |

● 表中 VID(Vendor ID)、PID(Product ID)以及端口组合的顺序信息,在适配 usb 驱动时会用到。

● 表中"[]"括起来的部分表示可以通过 AT 命令动态开启或关闭。

# MEIG

● 一般情况下,除个别模块外,模块的 PID 与 USB 端口组合信息一一对应。如:知道模块的 VID:2DEE, PID:4D22,就可以确认端口顺序是 "DIAG, MODEM, AT, NMEA, ADB, RMNET"。

● 我们将模块分为Q、U、A、H四个系列,每个系列在适配时候的主要特性是一致的,后文中会有提到。

### 2.2 子端口说明

虚拟出来的各个子端口主要用来实现 AT 命令收发、网络通信、GPS、诊断等功能,详细见下表:

### 表 2 子端口说明

| 端口               | 功能说明                                                                                                    |
|------------------|----------------------------------------------------------------------------------------------------|
| MODEM            | 用于 PPP 拨号                                                                                                    |
| AT               | 用于收发 AT 命令                                                                                                    |
| NMEA             | 上报 nmea 数据,用于 gps 功能                                                                                                    |
| ADB              | adb 调试端口,功能默认被禁用                                                                                                    |
| RMNET            | <ul> <li>网口,仅在高通方案的模块上支持;</li> <li>拨号后获取的是从运营商处分配的公网 IP;</li> </ul>                                                                                                    |
| ECM              | <ul> <li>网口, Linux 下免驱, Windows 不支持。</li> <li>一般获取的是局域网 IP, 如 192.168.200.3;</li> <li>占用 2 个端口,数据+控制;</li> </ul>                                                                                                    |
| NCM              | <ul> <li>网口</li> <li>Linux 平台上:</li> <li>H系列模块需要用美格提供的专用 ncm 驱动,<br/>其他模块直接使用内核自带的 ncm 驱动即可。</li> <li>Windows 平台:</li> <li>所有模块均需要安装美格提供的驱动。</li> <li>拨号后获取的是从运营商处分配的公网 IP;</li> <li>占用2个端口,数据+控制;</li> <li>网口,Linux/Windows 下都免驱。</li> </ul> |
| RNDIS            | <ul> <li>● 一般获取的是局域网 IP, 如 192.168.200.3</li> <li>● 占用 2 个端口,数据+控制;</li> </ul>                                                                                                    |
| DIAG、LOG、3G DIAG | 获取模块日志,诊断问题使用                                                                                                    |
| UAC              | <ul> <li>● 实现音频控制、传输功能, Linux/Windows 都免驱</li> <li>● 占用3个端口,数据收发+控制;</li> </ul>                                                                                                    |

# 3 RIL 适配

RIL 主要使用 AT 来和模块交互, AT 通信需要借助于 USB 串口驱动。同样的, MODEM,, NMEA, DIAG 口等都需要加载 USB 串口驱动才能工作。

### 3.1 添加 USB 串口驱动

### 3.1.1 内核配置打开相应宏

CONFIG\_USB\_SERIAL\_GENERIC=y CONFIG\_USB\_SERIAL\_OPTION=y CONFIG\_USB\_SERIAL\_QT2=y

### 3.1.2 修改 OPTION 驱动,添加模块支持

4.17 及以上版本内核修改方法:

| drivers/usb/serial/option.c<br>@@85,6_+85,13_@@_static_int<br>#define HUAWEI_PRODUCT_K3765<br>#define HUAWEI_PRODUCT_K4605<br>#define HUAWEI_PRODUCT_E17356                                                                                                    | option_probe(struct usb_ser<br>0x1465<br>0x14C6<br>0x1C07                                                                                               | rial *s                                             | serial                                         | ,                                    |           |                                                |
|----------------------------------------------------------------------------------------------------|----------------------------------------------------------------------------------------------------|-----------------------------------------------------|------------------------------------------------|--------------------------------------|-----------|------------------------------------------------|
| <pre>#define MEIG_VENDOR_ID<br/>#define MEIG_QCM_VENDOR_ID<br/>#define MEIG_QCM_PRODUCT_Q<br/>#define MEIG_PRODUCT_Q<br/>#define MEIG_PRODUCT_Q_ECM<br/>#define MEIG_PRODUCT_U_RNDIS<br/>#define MEIG_PRODUCT_U_ECM<br/>#define MEIG_PRODUCT_U_RNDIS<br/>#define MEIG_PRODUCT_U_NCM<br/>#define MEIG_PRODUCT_A_RNDIS<br/>#define MEIG_PRODUCT_A_ECM</pre> | 0x2DEE<br>0x05C6<br>0xF601<br>0x4D22<br>0x4D23<br>0x4D38<br>0x4D20<br>0x4D50<br>0x4D51<br>0x4D51<br>0x4D52<br>0x4D57<br>0x4D58                          |                                                     |                                                |                                      |           |                                                |
| <pre>#define QUANTA_VENDOR_ID #define QUANTA_PRODUCT_Q101 @@ -564,6 +571,12 @@ static in</pre>                                                                                                    | 0x0408<br>0xEA02<br>t option_probe(struct usb_s                                                                                                    | serial                                              | *seri                                          | al,                                  |           |                                                |
| static const struct usb_devic                                                                                                    | e_id option_ids[] = {                                                                                                    |                                                     |                                                |                                      |           |                                                |
| <pre>//H series { USB_VENDOR_AND_INTERF { USB_VENDOR_AND_INTERF { USB_VENDOR_AND_INTERF { USB_VENDOR_AND_INTERF { USB_VENDOR_AND_INTERF</pre>                                                                                                    | ACE_INFO(MEIG_VENDOR_ID, 0x<br>ACE_INFO(MEIG_VENDOR_ID, 0x<br>ACE_INFO(MEIG_VENDOR_ID, 0x<br>ACE_INFO(MEIG_VENDOR_ID, 0x<br>ACE_INFO(MEIG_VENDOR_ID, 0x | xff, 0x<br>xff, 0x<br>xff, 0x<br>xff, 0x<br>xff, 0x | 03, 02<br>03, 02<br>03, 02<br>03, 02<br>03, 02 | x03)<br>x13)<br>x01)<br>x12)<br>x14) | · · · · · | //3g app<br>//app<br>//modem<br>//at<br>//gprs |
| <pre>{ USB_VENDOR_AND_INTERF { USB_VENDOR_AND_INTERF { USB_VENDOR_AND_INTERF</pre>                                                                                                    | ACE_INFO(MEIG_VENDOR_ID, 0x<br>ACE_INFO(MEIG_VENDOR_ID, 0x<br>ACE_INFO(MEIG_VENDOR_ID, 0x                                                               | xff, 0x<br>xff, 0x<br>xff, 0x                       | 02, 0<br>02, 0<br>02, 0                        | x03)<br>x13)<br>x01)                 | ······    | //3g app<br>//app<br>//modem                   |

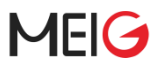

{ USB\_VENDOR\_AND\_INTERFACE\_INFO(MEIG\_VENDOR\_ID, 0xff, 0x02, 0x12) }, //at
{ USB\_VENDOR\_AND\_INTERFACE\_INFO(MEIG\_VENDOR\_ID, 0xff, 0x02, 0x14) }, //gprs

{ USB\_DEVICE(MEIG\_VENDOR\_ID, MEIG\_PRODUCT\_Q), .driver\_info = RSVD(4) | RSVD(5) | RSVD(6) | RSVD(7) }, { USB\_DEVICE(MEIG\_VENDOR\_ID, MEIG\_PRODUCT\_Q\_ECM), .driver\_info = RSVD(4) | RSVD(5) | RSVD(6) | RSVD(7)}, { USB\_DEVICE(MEIG\_QCM\_VENDOR\_ID, MEIG\_QCM\_PRODUCT\_Q), .driver\_info = RSVD(4) | RSVD(5) | RSVD(6) | RSVD(7) | RSVD(8) | RSVD(9)}, { USB\_DEVICE(MEIG\_VENDOR\_ID, MEIG\_PRODUCT\_Q\_RNDIS), .driver\_info = RSVD(0) | RSVD(1) | RSVD(6) | RSVD(7) | RSVD(8) | RSVD(9)}, { USB\_DEVICE(MEIG\_VENDOR\_ID, MEIG\_PRODUCT\_U\_RNDIS), .driver\_info = RSVD(0) | RSVD(1) | RSVD(6) | RSVD(7) | RSVD(8) | RSVD(9)}, { USB\_DEVICE(MEIG\_VENDOR\_ID, MEIG\_PRODUCT\_U\_ECM), .driver\_info = RSVD(0) | RSVD(1) | RSVD(6) | RSVD(7) | RSVD(8) | RSVD(9)}, { USB\_DEVICE(MEIG\_VENDOR\_ID, MEIG\_PRODUCT\_U\_ECM), .driver\_info = RSVD(0) | RSVD(1) | RSVD(6) | RSVD(7) | RSVD(8) | RSVD(9)}, { USB\_DEVICE(MEIG\_VENDOR\_ID, MEIG\_PRODUCT\_U\_NCM), .driver\_info = RSVD(0) | RSVD(1) | RSVD(6) | RSVD(7) | RSVD(8) | RSVD(9)}, { USB\_DEVICE(MEIG\_VENDOR\_ID, MEIG\_PRODUCT\_A\_RNDIS), .driver\_info = RSVD(0) | RSVD(1) | RSVD(6) | RSVD(7) | RSVD(8) }, { USB\_DEVICE(MEIG\_VENDOR\_ID, MEIG\_PRODUCT\_A\_RNDIS), .driver\_info = RSVD(0) | RSVD(1) | RSVD(6) | RSVD(7) | RSVD(8) }, { USB\_DEVICE(MEIG\_VENDOR\_ID, MEIG\_PRODUCT\_A\_ECM), .driver\_info = RSVD(0) | RSVD(1) | RSVD(6) | RSVD(7) | RSVD(8) }, { USB\_DEVICE(MEIG\_VENDOR\_ID, MEIG\_PRODUCT\_A\_ECM), .driver\_info = RSVD(0) | RSVD(1) | RSVD(6) | RSVD(7) | RSVD(8) },

4.17 以下版本内核修改方法:

```
kernel/drivers/usb/serial/option.c
                          static void option_instat_callback(struct urb *urb);
 #define HUAWEI_PRODUCT_K4605
                                                            0x14C6
 #define HUAWEI_PRODUCT_E173S6
                                                            0x1C07
#define MEIG_VENDOR_ID
                                                            0x2DEE
#define MEIG_QCM_VENDOR_ID
                                                            0x05c6
#define MEIG_QCM_PRODUCT_Q
#define MEIG_PRODUCT_Q
                                                            0xF601
                                                            0x4D22
#define MEIG_PRODUCT_Q_ECM
                                                            0x4D23
                                                            0x4D38
#define MEIG_PRODUCT_Q_RNDIS
#define MEIG_PRODUCT_H
                                                            0x4D20
#define MEIG_PRODUCT_U_ECM
#define MEIG_PRODUCT_U_RNDIS
                                                            0x4D50
                                                            0x4D51
#define MEIG_PRODUCT_U_NCM
                                                             0x4D52
#define MEIG_PRODUCT_A_RNDIS
                                                            0x4D57
#define MEIG_PRODUCT_A_ECM
                                                            0x4D58
#if (LINUX_VERSION_CODE < KERNEL_VERSION( 3,10,0 ))
#define USB_VENDOR_AND_INTERFACE_INFO(vend, cl, sc, pr) \
    .match_flags = USB_DEVICE_ID_MATCH_INT_INFO \</pre>
           USB_DEVICE_ID_MATCH_VENDOR,
     .idVendor = (vend), \
.bInterfaceClass = (cl), \
.bInterfaceSubClass = (sc),
.bInterfaceProtocol = (pr)
 #endif
@@ -701,13 +700,23 @@ static const struct option_blacklist_info yuga_clm920_nc5_blacklist
= {
         .reserved = BIT(1) \mid BIT(4),
}:
```

# MEIG

```
}:
static const struct option_blacklist_info meig_q_blacklist = {
    .reserved = BIT(4) | BIT(5) | BIT(6)|BIT(7),
           }:
static const struct option_blacklist_info meig_q_rndis_blacklist = {
                .reserved = BIT(0) | BIT(1) | BIT(6) | BIT(7) | | BIT(8),
           3:
static const struct option_blacklist_info meig_a_blacklist = {
    .reserved = BIT(0) | BIT(1) | BIT(6)|BIT(7)||BIT(8),
           3:
static const struct usb_device_id option_ids[] = {
           //H series
            { USB_VENDOR_AND_INTERFACE_INFO(MEIG_VENDOR_ID, 0xff, 0x03, 0x03) },
{ USB_VENDOR_AND_INTERFACE_INFO(MEIG_VENDOR_ID, 0xff, 0x03, 0x13) },
{ USB_VENDOR_AND_INTERFACE_INFO(MEIG_VENDOR_ID, 0xff, 0x03, 0x01) },
{ USB_VENDOR_AND_INTERFACE_INFO(MEIG_VENDOR_ID, 0xff, 0x03, 0x12) },
{ USB_VENDOR_AND_INTERFACE_INFO(MEIG_VENDOR_ID, 0xff, 0x03, 0x14) },
                                                                                                                                   //3g app
                                                                                                                                    //app
                                                                                                                                   //modem
                                                                                                                                    //at
                                                                                                                                  //gprs
               USB_VENDOR_AND_INTERFACE_INFO(MEIG_VENDOR_ID, 0xff, 0x02, 0x03)
USB_VENDOR_AND_INTERFACE_INFO(MEIG_VENDOR_ID, 0xff, 0x02, 0x13)
                                                                                                                                    //3g app
                                                                                                                               }, //app
            { USB_VENDOR_AND_INTERFACE_INFO(MEIG_VENDOR_ID, 0xff, 0x02, 0x01) }, //apde
{ USB_VENDOR_AND_INTERFACE_INFO(MEIG_VENDOR_ID, 0xff, 0x02, 0x12) }, //at
{ USB_VENDOR_AND_INTERFACE_INFO(MEIG_VENDOR_ID, 0xff, 0x02, 0x14) }, //gprs
                                                                                                                              }, //modem
           { USB_DEVICE(MEIG_QCM_VENDOR_ID, MEIG_QCM_PRODUCT_Q),
  .driver_info = (kernel_ulong_t)&meig_q_blacklist },
           { USB_DEVICE(MEIG_VENDOR_ID, MEIG_PRODUCT_Q),
   .driver_info = (kernel_ulong_t)&meig_q_blacklist },
           { USB_DEVICE(MEIG_VENDOR_ID, MEIG_PRODUCT_Q_ECM),
   .driver_info = (kernel_ulong_t)&meig_q_blacklist },
           { USB_DEVICE(MEIG_VENDOR_ID, MEIG_PRODUCT_Q_RNDIS)
                 .driver_info = (kernel_ulong_t)&meig_q_rndis_blacklist },
           { USB_DEVICE(MEIG_VENDOR_ID, MEIG_PRODUCT_U_RNDIS),
   .driver_info = (kernel_ulong_t)&meig_u_blacklist },
           { USB_DEVICE(MEIG_VENDOR_ID, MEIG_PRODUCT_U_ECM),
   .driver_info = (kernel_ulong_t)&meig_u_blacklist },
           { USB_DEVICE(MEIG_VENDOR_ID, MEIG_PRODUCT_U_NCM),
   .driver_info = (kernel_ulong_t)&meig_u_blacklist },
           { USB_DEVICE(MEIG_VENDOR_ID, MEIG_PRODUCT_A_RNDIS),
   .driver_info = (kernel_ulong_t)&meig_a_blacklist },
           { USB_DEVICE(MEIG_VENDOR_ID, MEIG_PRODUCT_A_ECM)
                 .driver_info = (kernel_ulong_t)&meig_a_blacklist },
```

### 3.1.3 添加 USB 设备节点权限

Android 设备通常都会有一个 uevent.rc 文件用于配置设备节点权限,我们需要在此处给 ril 读写的设备加上 radio 权限,如

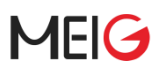

| common/products/mbox/ue                   | eventd.      | amlogic.rc          |                    |
|-------------------------------------------|--------------|---------------------|--------------------|
| /dev/ttyHS2<br>/dev/ttyS20                | 0666<br>0664 | bluetooth<br>system | bluetoot<br>system |
| /dev/ttyUSB*                              | 0664         | radio               | radio              |
| #如果用gobinet驱动<br>/dev/qcqmi*<br>#如果用PPP方式 | 0664         | radio               | radio              |
| /dev/ppp                                  | 0664         | radio               | vpn                |

### 3.1.4 编译并更新内核

也可以编译出 option.ko 在使用 insmod 命令加载。

驱动加载后,如插入Q系列模块时,dev目录会生成4个ttyUSB串口设备:

| kvim:/ # ls | 5 - | la /de | ev/ttyl | JSB* |   |            |       |              |
|-------------|-----|--------|---------|------|---|------------|-------|--------------|
| crw-rw-r    | 1   | radio  | radio   | 188, | 0 | 2020-04-16 | 09:41 | /dev/ttyUSB0 |
| crw-rw-r    | 1   | radio  | radio   | 188, | 1 | 2020-04-16 | 09:41 | /dev/ttyUSB1 |
| crw-rw-r    | 1   | radio  | radio   | 188, | 2 | 2020-04-16 | 10:16 | /dev/ttyUSB2 |
| crw-rw-r    | 1   | radio  | radio   | 188, | 3 | 2020-04-16 | 09:41 | /dev/ttyUSB3 |

#### 图 1 端口信息

### 3.2 添加 RIL 配置

如果当前平台已经配置过 RIL,且能正常工作,则可以跳过此节,直接使用 Meig\_Android\_Driver\_XXX. tar.gz 中对应 android 版本的 ril 库替换当前运行的库文件即可。

为了便于集成 ril, gps 等功能,我们将需要的 ril 库文件、gps 库文件、apn 配置文件、驱动源码、日 志工具等都打包并集成到 mk 文件中,然后在目标 device 中通过 include 的方式包含进来即可。

1) 先将 Meig\_Android\_Driver\_XXX.tar.gz 解压到 Android 源码根目录下 vendor/meig 目录,

| i i      | and and hand and some of 0 and date of |
|----------|----------------------------------------|
|          | android.nardware.gnss@1.0-service.rc   |
|          | buildinto.txt                          |
|          | etc                                    |
|          | gps-4.4                                |
|          | gps-5.0                                |
| $\vdash$ |                                        |
| $\vdash$ | gps-7.0-later                          |
| $\vdash$ | init.meig.radio.rc                     |
| $\vdash$ | init.meig.radio.system.rc              |
| $\vdash$ | init.meig.radio.system_x64.rc          |
| $\vdash$ | init.meig.radio_x64.rc                 |
| $\vdash$ | install_meigdrv                        |
| $\vdash$ | libmeig-ril-4.4                        |
|          | libmeig-ril-5.0                        |
|          | libmeig-ril-6 0                        |
|          | libmeig-ril-7 0-later                  |
|          | meigdry                                |
|          | meiglog                                |
|          | maig nadio mk                          |
|          | merg_rauto.mk                          |
|          | IIIerg_rauro_x04.liik                  |
|          | ppp                                    |
|          | readme.txt                             |
| F-       | RIL功能支持列表.xlsx                         |
|          | uninstall_meigdrv                      |
|          |                                        |

#### 图 2 适配文件列表

```
2) 在当前产品的 mk 文件中添加美格 ril 配置
```

配置时注意区分 64 位和 32 位。

如:device/khadas/kvim/kvim.mk:

3) Android6.0 及以下版本, 需要额外添加如下配置

将 init.meig.radio.rc 文件包含在在对应 device 的 rc 文件中。如:

```
device/samsung/manta/init.manta.rc
@@ -1,4 +1,5 @@
import init.manta.usb.rc
import init.meig.radio.rc
on init
start watchdogd
```

### 3.3 添加网口驱动

如果使用 PPP 方式拨号,可以跳过此节。

网口驱动主要有 PPP, ECM, GobiNet, NCM, RNDIS 几种, 我们的适配文件中提供了 Q 系列模块 的 GobiNet 驱动, 以及 H 系列模块的 NCM 驱动。

其他驱动 Android 内核源码中都有包含,且一般默认都有开启,无需额外配置;如未开启,后文会介 绍开启方法。

### 3.3.1 集成 PPP 驱动

美格智能模块基本上都支持 PPP 方式拨号上网。

一般情况下, android 内核中默认支持 PPP 驱动,并且 SYSTEM 分区也会会打包依赖的脚本,并且 我们提供的 meig\_radio\_xxx.mk 编译文件中也会打包 ppp 需要的脚本。

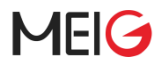

#VERSION: v2.0
#CREATE DATA: 2020/05/26
#meig ril ppp&apns&diagtool
PRODUCT\_COPY\_FILES += \
 vendor/meig/ppp/ip-down:system/etc/ppp/ip-down \
 vendor/meig/ppp/ip-up:system/etc/ppp/ip-up \
 vendor/meig/ppp/ip-up-vpn:system/etc/ppp/ip-up-vpn \
 vendor/meig/ppp/chat:system/bin/chat \

不过,有时候内核中的 PPP 支持并不完整,可能会有无法打开/dev/ppp 节点或者拨号后无法获取 IP 的问题,可参考如下方式在内核配置项中添加完整 PPP 驱动。

CONFIG\_PPP=y CONFIG\_PPP\_FILTER=y CONFIG\_PPP\_MULTILINK=y CONFIG\_PPP\_ASYNC=y CONFIG\_PPP\_SYNC\_TTY=y CONFIG\_PPP\_DEFLATE=y

### 3.3.2 集成美格 GobiNet&NCM 驱动

#### 1) 添加美格驱动到内核源码

为了便于集成驱动到 Android 内核源码中,我们提供了一键集成脚本,会自动将 Q 系列的 GobiNet 驱动和 H 系列的 NCM 驱动集成到对应平台内核源码中,注意,需要使用下一节的宏使能驱动才算完成。

执行前需要先加上可执行权限,

chmod +x vendor/meig/install\_meigdrv
chmod +x vendor/meig/uninstall\_meigdrv

执行./vendor/meig/install\_meigdrv.sh,传参为内核源码目录,执行后会内核源码目录下创建 meigdrv 驱动目录。以下是几种平台的添加方法

如 amlogic 方案的上位机平台:

```
./vendor/meig/install_meigdrv common
#提示:
meig driver installed
```

高通方案的上位机平台:

./vendor/meig/install\_meigdrv kernel/msm-3.18

```
#提示:
meig driver installed
```

2) 使能美格 USB 网卡驱动

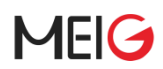

驱动默认会直接打包到内核里,如不关注驱动加载方式,可跳过这一步。

如果需要编译成模块,则在对应的内核配置文件中添加如下配置,编出驱动后通过 insmod 命令自行加载 ko 文件, 如高通上位机平台:

/kernel/msm-5.4/arch/arm64/configs/vendor/lahaina\_QGKI.config

#Q系列模块Gobi驱动 CONFIG\_MEIG\_GOBINET=m

#H系列模块NCM驱动 CONFIG\_MEIG\_NCM=m

insmod GobiNet.ko
insmod meig\_cdc\_driver.ko

如果某个驱动不想编译到,可在对应的内核配置文件中添加如下配置:

#Q系列模块Gobi驱动 CONFIG\_MEIG\_GOBINET=y

#H系列模块NCM驱动 CONFIG\_MEIG\_NCM=y

#### 3) 卸载美格 USB 网卡驱动

卸载同样需要在 Android 源码根目录执行脚本,./vendor/meig/install\_meigdrv,传参为内核源码目录.

如 amlogic 方案的上位机平台:

./vendor/meig/uninstall\_meigdrv common

meig driver unistalled

### 3.3.3 原生 NCM 驱动支持

对于 NCM 端口的模块,需要在上位机上使能此驱动。如果确认驱动已经支持了,可以跳过此步。

如不能确定可按如下步骤检查。

#### 1) 检查是否已经支持 NCM 驱动

插入模块后使用"ifocnfig -a"命令查看是否有新增名称为"usbX"或"ethX"的网卡(X 网卡实际序号),有则表示已支持。

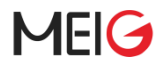

#### root@zhaopf-ubuntu:/# ifconfig -a

```
usb0: flags=4099<UP,BROADCAST,MULTICAST> mtu 1500
ether a6:d5:26:84:81:7f txqueuelen 1000 (Ethernet)
RX packets 0 bytes 0 (0.0 B)
RX errors 0 dropped 0 overruns 0 frame 0
TX packets 0 bytes 0 (0.0 B)
TX errors 0 dropped 0 overruns 0 carrier 0 collisions 0
```

或者查看内核 log 中是否有 ncm 相关的打印,有打印说明驱动已经支持。

root@zhaopf-ubuntu:/# dmesg | grep ncm

[1048429.882474] cdc\_ncm 1-8:1.0: MAC-Address: a6:d5:26:84:81:7f [1048429.883060] cdc\_ncm 1-8:1.0 usb0: register 'cdc\_ncm' at usb-0000:00:14.0-8, CDC NCM, a6:d5:26:84:81:7f

#### 2) 添加 NCM 支持

当前内核默认未添加 NCM 驱动时,需要在内核配置文件中打开 NCM 驱动宏来添加,

方法一(建议)、打包到内核中,如高通上位机平台:

kernel/msm-5.4/arch/arm64/configs/vendor/lahaina\_QGKI.config

CONFIG\_MII=y CONFIG\_USB\_USBNET=y CONFIG\_USB\_NET\_CDCETHER=y CONFIG\_USB\_NET\_CDC\_NCM=y

方法二、编译出 ko 模块, 单独加载:

/kernel/msm-5.4/arch/arm64/configs/vendor/lahaina\_QGKI.config

CONFIG\_MII=m CONFIG\_USB\_USBNET=m CONFIG\_USB\_NET\_CDCETHER=m CONFIG\_USB\_NET\_CDC\_NCM=m

#### 3.3.4 RNDIS 驱动支持

对于 RNDIS 端口的模块,需要在上位机上使能此驱动。如果确认驱动已经支持了,可以跳过此步。

如不能确定可按如下步骤检查,步骤与 NCM 驱动方法类似。

#### 1) 检查是否已经支持 RNDIS 驱动

插入模块后使用"ifocnfig -a"命令查看是否有新增名称为"usbX"或"ethX"的网卡(X 网卡实际序号),有则表示已支持。

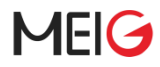

#### root@zhaopf-ubuntu:/# ifconfig -a

```
usb0: flags=4099<UP,BROADCAST,MULTICAST> mtu 1500
ether a6:d5:26:84:81:7f txqueuelen 1000 (Ethernet)
RX packets 0 bytes 0 (0.0 B)
RX errors 0 dropped 0 overruns 0 frame 0
TX packets 0 bytes 0 (0.0 B)
TX errors 0 dropped 0 overruns 0 carrier 0 collisions 0
```

或者查看内核 log 中是否有 rndis 相关的打印,有打印说明驱动已经支持。

root@zhaopf-ubuntu:/# dmesg | grep -i rndis
[1047763.008189] usbcore: registered new interface driver rndis\_host

#### 2) 添加 RNDIS 支持

当前内核默认未添加 RNDIS 驱动时,需要在内核配置文件中打开 RNDIS 驱动宏来添加,

方法一(建议)、打包到内核中,如高通上位机平台:

kernel/msm-5.4/arch/arm64/configs/vendor/lahaina\_QGKI.config

```
CONFIG_MII=y
CONFIG_USB_USBNET=y
CONFIG_USB_NET_CDCETHER=y
CONFIG_USB_NET_RNDIS_HOST=y
```

方法二、编译出 ko 模块,单独加载:

kernel/msm-5.4/arch/arm64/configs/vendor/lahaina\_QGKI.config

```
CONFIG_MII=m
CONFIG_USB_USBNET=m
CONFIG_USB_NET_CDCETHER=m
CONFIG_USB_NET_RNDIS_HOST=m
```

#### 3.3.5 ECM 驱动支持

对于 ECM 端口的模块,需要在上位机上使能此驱动。如果确认驱动已经支持了,可以跳过此步。

如不能确定可按如下步骤检查,与 NCM/RNDIS 驱动方法类似。

#### 1) 检查是否已经支持 ECM 驱动

插入模块后使用"ifocnfig -a"命令查看是否有新增名称为"usbX"或"ethX"的网卡(X 网卡实际序号),有则表示已支持。

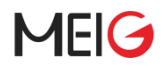

#### root@zhaopf-ubuntu:/# dmesg | grep cdc\_ether

[1125114.340355] cdc\_ether 1-8:1.0 usb0: register 'cdc\_ether' at usb-0000:00:14.0-8, CDC Ethernet Device, 56:17:6f:80:fa:c6 [1125114.340391] usbcore: registered new interface driver cdc\_ether

或者查看内核 log 中是否有 ecm 相关的打印,有打印说明驱动已经支持。

root@zhaopf-ubuntu:/# dmesg | grep cdc\_ether

```
[1125114.340355] cdc_ether 1-8:1.0 usb0: register 'cdc_ether' at usb-0000:00:14.0-8, CDC
Ethernet Device, 56:17:6f:80:fa:c6
[1125114.340391] usbcore: registered new interface driver cdc_ether
```

#### 2) 添加 ECM 支持

当前内核默认未添加 ECM 驱动时,需要在内核配置文件中打开 ECM 驱动宏来添加,

方法一(建议)、打包到内核中,如高通上位机平台:

kernel/msm-5.4/arch/arm64/configs/vendor/lahaina\_QGKI.config

CONFIG\_MII=y CONFIG\_USB\_USBNET=y CONFIG\_USB\_NET\_CDCETHER=y

方法二、编译出 ko 模块, 单独加载:

/kernel/msm-5.4/arch/arm64/configs/vendor/lahaina\_QGKI.config

CONFIG\_MII=m CONFIG\_USB\_USBNET=m CONFIG\_USB\_NET\_CDCETHER=m

### 3.4 添加 sepolicy 权限

Android 使用 selinux 对所有进程强制执行强制访问控制

libmeig-ril 库在使用 ppp 方式拨号时需要调用 pppd 和 chat 进程,

使用 Gobinet 拨方式号时需要读写/dev/qcqmiN 节点,因此都需要额外添加如下权限。

如下以 Android7-9 平台为例,其他平台可以参考。

配置 sepolicy 前,可以先检查下当前平台是否将 selinux 设为 permissive,如果是,则可以跳过这一步。查看方法:

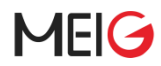

adb shell getenforce

sepolicy 配置文件一般在 device/[实际平台]/common/sepolicy 目录,

如 rockchip 的 rild 相关权限配置文件 device/rockchip/common/sepolicy/rild.te

- (1) Android7.0 配置
- (2) Android8.0, 9.0, 10.0 配置

可参考如下方式配置

device/rockchip/common/sepolicy/file.te @@ -37,3 +37,6 @@ type sysfs\_lcdc, fs\_type, sysfs\_type, mlstrustedobject; type aplog\_data\_file, file\_type, data\_file\_type; type fuseblk, sdcard\_type, fs\_type, mlstrustedobject; type proc\_ostype, fs\_type, mlstrustedobject; #chat type chat\_exec, exec\_type, file\_type; device/rockchip/common/sepolicy/file\_contexts @@ -32,6 +32,8 @@ /radical\_update(/.\*)? u:object\_r:ru\_file:s0 /dev/rk\_btusb u:object\_r:rtkbt\_device:s0 /dev/rk\_btusb u:object\_r:chat\_exec:s0 /dev/rkand\_sys\_storage u:object\_r:rext4\_exec:s0 /dev/rkand\_sys\_storage u:object\_r:rext4\_exec:s0 device/rockchip/common/sepolicy/rild.te @@ -15,3 +15,11 @@ allow rild net\_dns\_prop:file { getattr open read }; allow rild rootfs:dir { open read }; allow rild oplox\_exec:file { execute execute\_no\_trans getattr open read }; allow rild device:chr\_file { read open write }; allow rild device:dir { open read }; allow rild device:dir { open read }; allow rild device:file { execute getattr read open execute\_no\_trans }; allow rild system\_file:file { execute\_no\_trans };

### 3.5 添加 HIDL 配置

对于 Android8.0 及以上版本, 需要配置 HIDL。

一般 device 下都有个宏 DEVICE\_MANIFEST\_FILE 配置了对应的 manifest.xml 文件,需要在此文件 中配置 radio 相关的 hidl, telephone 才能找到 radio service,否则 RIL 跑不起来。如

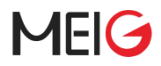

device/khadas/kvim/BoardConfig.mk:183:DEVICE\_MANIFEST\_FILE:=
device/khadas/common/products/mbox/manifest/manifest\_aosp.xml

对于 Android8.x/9.x 在 manifest\_aosp.xml 中添加如下内容即可

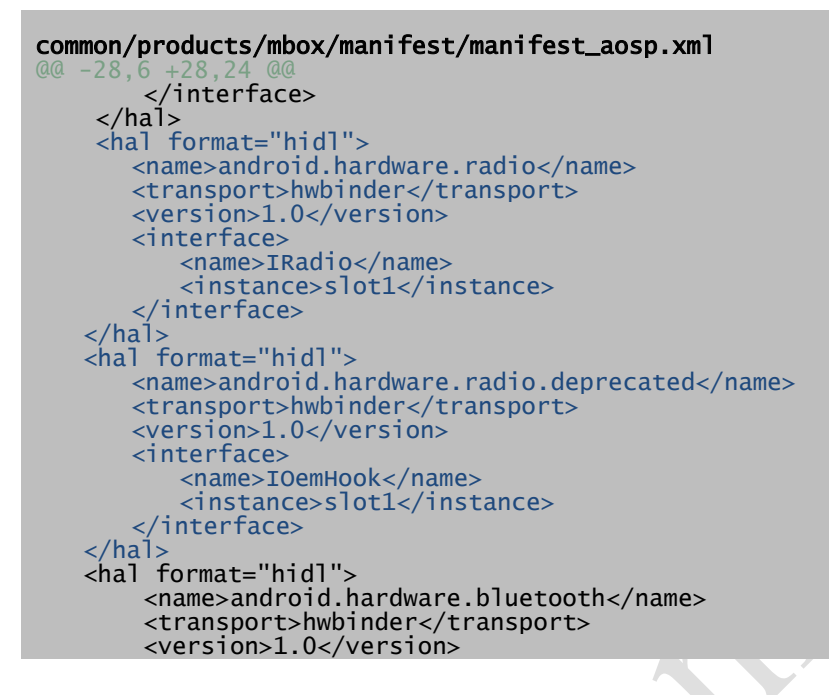

Android10 及以上版本:

```
common/products/mbox/manifest/manifest_aosp.xml
       </interface>
    </hal>
    <hal format="hidl">
      <name>android.hardware.radio</name>
      <transport>hwbinder</transport>
      <version>1.0</version>
      <interface>
          <name>IRadio</name>
          <instance>slot1</instance>
       </interface>
   </ha1>
   <hal format="hidl">
       <name>android.hardware.bluetooth</name>
       <transport>hwbinder</transport>
       <version>1.0</version>
```

在部分平台上需要同时调整兼容性矩阵的配置,否则编译不过,如:

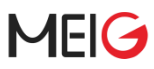

```
<version>1.0-1</version>
      <interface>
          <name>IRadioConfig</name>
          <instance>default</instance>
      </interface>
   </ha1>
hardware/interfaces/compatibility_matrices/compatibility_matrix.5.xml
<name>android.hardware.radio</name>
<version>1.0-1</version>
      <interface>
         <name>IRadio</name>
          <instance>slot1</instance>
      </interface>
   </ha1>
   <hal format="hidl" optional="true">
      <name>android.hardware.radio.config</name>
      <version>1.0-1</version>
      <interface>
          <name>IRadioConfig</name>
          <instance>default</instance>
      </interface>
   </ha1>
```

其中 compatibility\_matrix.N.xml 以平台实际使用的为准,如不确定,可全部都修改。

### 3.6 添加网络相关配置

在网络属性中添加移动网络支持,在配置文件 frameworks/base/core/res/res/values/config.xml,一般 在对应 device 下 overlay 掉这个配置,需要注意以 overlay 下的 config.xml 为准。

```
frameworks/base/core/res/res/values/config.xml
@@ -294,11 +294,11 @@
     @@ -496,7 +496,7 @@
     <integer-array translatable="false" name="config_tether_upstream_types">
         <item>1</item>
         <item>7</item>
         <item>0</item>
     </integer-array>
<!-- If the DUN connection for this CDMA device supports more than just DUN --> @@ -1754,7 \pm1754,7 @@
          PackageManager.FEATURE_TELEPHONY system feature, which is
     available on *any* device with a telephony radio, even if the
device is data-only. -->
<bool name="config_voice_capable">true</bool>
<!-- Flag indicating whether all audio streams should be mapped to
one single stream. If true, all audio streams are mapped to
@@ -1776,7 +1776,7 @@
     Note: Disable SMS also disable voicemail waiting sms,
cell broadcasting sms, and MMS. -->
<bool name="config_sms_capable">true</bool>
     <!-- Default SMS Application. This will be the default SMS application when
the phone first boots. The user can then change the default app to one
@@ -1794,7 +1794,7 @@
```

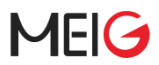

If true, this means that the device supports data connectivity through the telephony network. This can be overridden to false for devices that support voice and/or sms . --> <bool name="config\_mobile\_data\_capable">true</bool>

# 4 低版 ANDROID 5G 支持

Android10 以下版本默认不支持 5G,为了便于低版本系统集成 5G 模块,我们提供了补丁,用于显示 5G 信号栏、图标,以及优化 5G 速率。如果确认当前模块不支持 5G,可跳过此章节。

这些补丁是基于通用 Android 系统生成,在部分平台上会有一些差异,需要客户参考修改。

补丁文件列表:

| 文件                               | 说明                                       |
|----------------------------------|------------------------------------------|
| 5g_patches_for_android9.x.tar.gz | android9.0 5G 支持补丁,基于 Amlogic S905X 平台生成 |
| 5g_patches_for_android8.x.tar.gz | Android8.0 5G 支持补丁                       |

### 4.1 Android9.0 添加 5G 支持

解压 5g\_patches\_for\_android9.x.tar.gz 后会看到如下文件,

### 表 3 Android9.0 补丁文件列表

| Patches                        | 文件说明                  |
|--------------------------------|-----------------------|
| frameworks_base.patch          | SystemUI 和 Frameworks |
| frameworks_opt_telephony.patch | Telephony service     |
| hardware_ril.patch             | ril service           |
| 打上补丁方法:                        |                       |

cd frameworks/base
patch - p1 < frameworks\_base.patch
cd frameworks/opt/telephony/
patch - p1 < frameworks\_opt\_telephony.patch
cd hardware/ril</pre>

patch -p1 < hardware\_ril.patch

打完补丁,编译、升级软件后,注册 5G 网络后信号栏会出现 5G 图标,如果现实效果与实际平台不一致,可自行调整一下图标文件。

### 4.2 Android8.0 添加 5G 支持

解压补丁文件 5g\_patches\_for\_android8.x.tar. Gz 得到 patch 文件:

### 表 4 Android8.0 5G 补丁文件

| Patches                              | 文件说明                        |
|--------------------------------------|-----------------------------|
| add-for-meig-5g-device-support.patch | SystemUI 和 Frameworks 及 RIL |
|                                      |                             |

进入 Android 源码根目录, 打上补丁:

patch - p1 < add-for-meig-5g-device-support.patch</pre>

请注意,此 patch 文件是根据瑞芯微 ROC\_RK3399\_PC 8.1 平台生成,对于有的平台可能需要参考此 补丁手动合入。

至此 5G 图标显示功能添加完成, 需要注册上 5G 网络才能显示出来。

### 4.3 5G 速率适配

对于 5G 设备,因速率相比 4G 有很大提升,需要调大 Android 的 TCP buffer 大小才能体现出 5G 的 优势。修改之前请先完成图标添加,因为有依赖关系。具体修改方法如下:

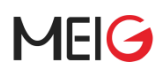

```
frameworks/opt/telephony/src/java/com/android/internal/telephony/dataconnection/DataCo
nnection.java
```

```
@@ -760,6 +760,9 @@ public class DataConnection extends StateMachine {
    private static final String TCP_BUFFER_SIZES_LTE =
           "524288,1048576,2097152,262144,524288,1048576";
    private static final String TCP_BUFFER_SIZES_HSPAP=
"122334,734003,2202010,32040,192239,576717";
     private static final String TCP_BUFFER_SIZES_5G =
"2097152,6291456,16777216,512000,2097152,8388608";
    private void updateTcpBufferSizes(int rilRat) {
       String sizes = null;
@@ -827,6 +830,11 @@ public class DataConnection extends StateMachine {
              case ServiceState.RIL_RADIO_TECHNOLOGY_HSPAP:
                 sizes = TCP_BUFFER_SIZES_HSPAP;
                 break;
              case ServiceState.RIL_RADIO_TECHNOLOGY_NR5G:
                sizes = TCP_BUFFER_SIZES_5G;
                break;
              default:
                 // Leave empty - this will let ConnectivityService use the system default.
                 break;
```

# 5 GPS 功能支持

如果不需要 GPS 功能,或者当前模块不支持 GPS,可以跳过此节。

GPS 功能主要用来给 Android 上各种 APP 提供定位数据,适配的目的是将模块的 GPS 功能通过 USB NMEA 口、gps hal, 与 Android 的 gnss 服务对接起来。

### 5.1 配置 HAL

与 4.3 节添加 radio hidl 配置方法相同,Android8.0 及以上版本需要在对应的 manifest.xml 文件中添加 gnss 的 hidl 配置,如:

### 5.2 启用模块 GPS

如需启用 gps 支持,需要在对应的 meig\_radio.mk 或 meig\_radio\_x64.mk 文件中,将宏 BUILD\_WITH\_MEIG\_GPS 设为 true。

注意:如果 gps 实际端口或模块名称等与 gps\_cfg.inf 中不一致,需要修改后再使用,编译后存放在系统目录/system/etc/下。

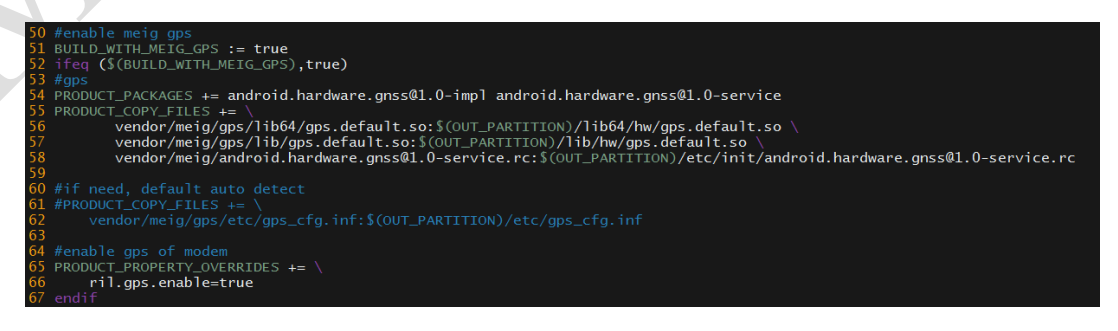

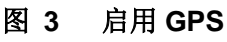

### 5.3 AGPS 配置

为提高 GPS 定位时的搜星速度,缩短定位时长,可以通过如下属性开启 AGPS 辅助定位,同时须进行 SUPL 配置。

```
PRODUCT_PROPERTY_OVERRIDES += \
    ril.agps.enable=true
```

配置文件添加 SUPL 配置信息:/system/etc/gps.conf,注意,该配置文件的 SUPL\_HOST 和 SUPL\_PORT 只需定义一次,文件内出现多处定义时,以第一处为准。

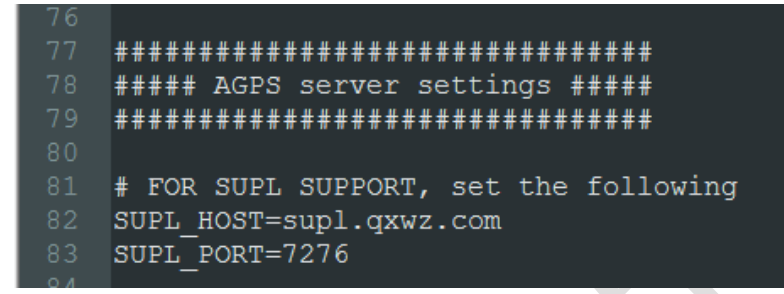

图 4 AGPS 配置

# 6 RIL 扩展特性

通用 ril 默认情况下可以支持大部分场景的使用,对于其他有特殊需求的用户,可按照如下方式进行适配

### 6.1 SIM 卡热插拔支持

一般情况下 SIM 卡热插拔功能是没有开启的,因为依赖于硬件设计是否支持。

如确认硬件是支持的,可通过设置属性来启用此功能.

ril.simhotplug.enable=true 用于启用热插拔,

ril.simhotplug.polarity 用于设置检测脚有效电平状态(与实际硬件一致), 0: 低有效, 1: 高有效。

当系统第一次启动时会将修改保存到模块里,模块再次上电时生效。配置方法如:

PRODUCT\_PROPERTY\_OVERRIDES += \
 ril.simhotplug.enable=true \
 ril.simhotplug.polarity=0

### 6.2 IPV6 功能验证

因部分用户比较关注 IPv6 功能,因此我们在这一节着重说明一下 IPv6 的配置和验证方法。 目前基本所有的美格智能模块都支持 IPv6 功能,实际使用时可以与我们 FAE 同事确认。

### 6.2.1 IPv6 配置

在系统设置中找到移动网络子项,并找到当前 APN 设置,

确保" APN 协议" 包含" IPv6",如不包含,可修改为" IPv4/IPv6"或者" IPv6",然后保存,即可 生效。

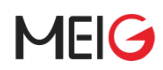

| <b>APN 协议</b><br>IPV4V6 |   |  |  |
|-------------------------|---|--|--|
| APN 漫游协议<br>IPv4        |   |  |  |
| APN 启用/停用<br>APN 已启用    | k |  |  |
| <b>承载系统</b><br>未指定      |   |  |  |
| MVNO 类型                 |   |  |  |

### 6.2.2 命令方式验证

使用 ping6 命令 ping IPv6 地址来验证,已知如下地址可用:/

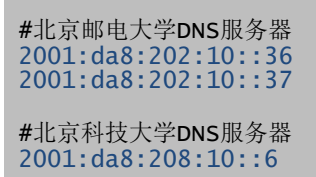

| root@56iq | DS:/etc # ifconfig ppp0        |                                      |    |
|-----------|--------------------------------|--------------------------------------|----|
| ррр0      | Link encap:Point-to-Point Pro  | otocol                               |    |
|           | inet addr:10.187.213.130 P-t   | t-P:10.64.64.64 Mask:255.255.255.25  | 5  |
|           | inet6 addr: 240e:bf:d427:f0df  | f:acb1:4d03:d9fc:c534/64 Scope: Glob | al |
|           | inet6 addr: fe80::acb1:4d03:d  | d9fc:c534/10 Scope: Link             |    |
|           | UP POINTOPOINT RUNNING NOARP   | MULTICAST MTU:1280 Metric:1          |    |
|           | RX packets:47 errors:0 droppe  | ed:0 overruns:0 frame:0              |    |
|           | TX packets:95 errors:0 droppe  | ed:0 overruns:0 carrier:0            |    |
|           | collisions:0 txqueuelen:3      |                                      |    |
|           | RX bytes:4113 TX bytes:6416    |                                      |    |
|           |                                |                                      |    |
| root@56iq | DS:/etc # ping6 2001:da8:202:1 | 10::36                               |    |
| PING 2001 | :da8:202:10::36(2001:da8:202:1 | 10::36) 56 data bytes                |    |
| 64 bytes  | from 2001:da8:202:10::36: icmp | p_seq=1 ttl=46 time=200 ms           |    |
| 64 bytes  | from 2001:da8:202:10::36: icmp | p_seq=2 ttl=46 time=98.7 ms          |    |
| 64 bytes  | from 2001:da8:202:10::36: icmp | p_seq=3 ttl=46 time=86.6 ms          |    |
| ^C        |                                |                                      |    |
| 2001:     | da8:202:10::36 ping statistics |                                      |    |
| 3 packets | transmitted, 3 received, 0% p  | packet loss, time 2002ms             |    |
| rtt min/a | vg/max/mdev = 86.621/128.648/2 | 200.561/51.091 ms                    |    |
| root@56ig | DS·/etc #                      |                                      |    |
|           |                                |                                      |    |
|           | 图 6 IPv                        | v6 PING                              |    |

### 6.2.3 Web 方式验证

在浏览器中访问地址 http://www.test-ipv6.com/, 可以验证 IPv6 支持情况。

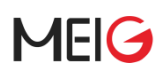

| G www.test-ipv6        | com                                    | ☆ \$  |
|------------------------|----------------------------------------|-------|
| ; 连接测试                 |                                        | (     |
| 要」對試現目」反並測试結果/單系我们     | 其他 IP+6 网站                             | 服务由代码 |
| <b>此测试的原理:</b> 你的测览器会试 | 图连接一系列 URL,结果成功与否能说明你的系统是否已准备好迎接 IPv6。 |       |
| 点击查看 技术信息              |                                        |       |
| IPv4 域名连接测试            | 成功 (0.587s) 使用 ipv4                    |       |
| IPv6 域名连接测试            | 成功 (0.824s) 使用 ipv6                    |       |
| 双栈域名连接测试               | 成功 (1.021s) 使用 ipv6                    |       |
| 双栈城名大数据包传输测试           | 成功 (0.930s) 使用 ipv6                    |       |
| 无域名 IPv4 连接测试          | 成功(0.740s)使用 ipv4                      |       |
| 无域名 IPv6 连接测试          | 成功 (2.013s) 使用 ipv6                    |       |
| IPv6 大数据包传输测试          | 成功 (1.013s) 使用 ipv6                    |       |
| 测试运营商 DNS 是否接入 IPv6    | 成功 (1.923s) 使用 ipv6                    |       |
| 查询 IPv4 运营商            | 成功 (0.038s) 使用 ipv4 ASN 4134           |       |
| 查询 IPv6 运营商            | 成功(0.068s)使用 ipv6 ASN 4134             |       |
|                        |                                        |       |

#### 图 7 IPv6 测试

### 6.3 拨号上网方式选择

在 Android 平台上, 美格智能模块支持的拨号方式一般有 QMI(rmnet), NCM, ECM, RNDIS, PPP 等方式,

默认情况下, RIL 库会根据驱动加载情况优先选择速率最高的方式, 用户无需关注。

不过,对于某些需要固定为特定拨号方式的场景,如驱动加载过晚导致 RIL 未能识别到最佳驱动时, 也可以通过属性来配置。

### 6.3.1 自动选择

RIL 中自动选择拨号方式是的优先级如下:

- Q系列模块: QMI > ECM/RNDIS > PPP
- H/U 系列模块: NCM > ECM/RNDIS > PPP
- A 系列模块: ECM/RNDIS > PPP

### 6.3.2 固定配置

可以通过修改 meig\_radio.mk 中的属性 ril.dail.mode 来强制设置成固定的拨号方式,对应的值为"qmi", "ncm", "ecm", "rndis", "ppp", 需要注意要和模块实际网口形态保持一致。

配置方法如下:

```
PRODUCT_PROPERTY_OVERRIDES += \
    ril.dial.mode=ppp
```

# 7 RIL 属性支持列表

为了满足用户各种不同的使用场景, RIL 中通过属性扩展了一些非通用功能, 可按如下方式来启用或 关闭。详细如下表:

### 表 5 RIL 属性支持列表

| 属性名称                                              | 取值范围                                                                                    | 默认值                            | 功能                                                                                                |
|---------------------------------------------------|-----------------------------------------------------------------------------------------|--------------------------------|---------------------------------------------------------------------------------------------------|
| persist.sys.meig.srvdomain                        | cs,ps,both                                                                              | auto                           | 锁注册域,开关飞行模式或者<br>重启后生效                                                                            |
| persist.sys.meig.5gmode                           | sa,sansa,auto                                                                           | both                           | 锁注册域,开关飞行模式或者<br>重启后生效                                                                            |
| ril.prefernet.disable                             | false,true                                                                              | false                          | 禁用网络优先级设置                                                                                         |
| ril.fixed.radiotech                               | 同hardware / ril / include /<br>telephony/ril.h 中<br>RIL_RadioTechnology 定<br>义,5G 取值 20 | /<br>无                         | 仅调试使用,用于调试信号栏<br>显示,重启 ril 生效                                                                     |
| ril.meig.need.attachapn                           | false,true                                                                              | false                          | 专网卡需要特定 APN 才能注<br>网的情况下开启此功能                                                                     |
| ril.sleep.work                                    | false,true                                                                              | Q 系列二代模块:<br>true;<br>其他:false | 是否支持休眠唤醒功能,目前<br>仅 Q 系列模块支持                                                                       |
| ril.sleep.enable                                  | false,true                                                                              | true                           | 是否启用休眠唤醒功能(需要<br>先支持)                                                                             |
| ril.meig.modem.reset                              | false,true                                                                              | false                          | 当 RIL 检测到不可恢复的错<br>误时设置此属性为 true, 无需<br>认为设置。<br>如果硬件设计上支持 gpio 复<br>位模块功能,可将属性变化与<br>复位 io 联动起来。 |
| ril.simhotplug.polarity                           | 1,0                                                                                     | 1                              | sim 卡热插拔触发电平                                                                                      |
| ril.simhotplug.enable                             | false,true                                                                              | false                          | 是否启用 SIM 卡热插拔功能                                                                                   |
| ril.gps.enable 或<br>persist.vendor.ril.gps.enable | false,true                                                                              | false                          | 是否启用 gps                                                                                          |
| ril.agps.enable                                   | false,true                                                                              | false                          | 是否启用 agps 辅助定位功能                                                                                  |
| ril.codec.reset                                   | false,true                                                                              | false                          | 初始化时是否需要复位<br>codec                                                                               |

| MEIG                                     |                                    | 美     | 格智能模块 Android RIL 适配指导                                                                          |
|------------------------------------------|------------------------------------|-------|-------------------------------------------------------------------------------------------------|
| ril.dial.mode 或<br>ro.dial.mode          | ppp,ncm,ecm,rndis,qmi,<br>multiqmi | 无     | 选择拨号方式                                                                                          |
| ril.ndismulti.num                        | 0,1,2,3,4                          | 0     | 多路 NDIS(QMI) 拨号的个数                                                                              |
| ril.ndismulti.apn2                       |                                    |       | 用于设置第2-4路 APN 名称,<br>第 1 路由系统设置不需要使<br>用属性。目前仅 Q 系列模块<br>支持持,需要配合 v1.4.3 及<br>以上版本 GobiNet 驱动使用 |
| ril.ndismulti.apn3<br>ril.ndismulti.apn4 | APN 字符串                            | 无     | 如:<br>ril.ndismulti.num=3                                                                       |
|                                          |                                    |       | ril.ndismulti.apn2="APN2"<br>ril.ndismulti.apn3="APN3"                                          |
| ril.debug.enable                         | false,true                         | false | 打开调试 log                                                                                        |
| ril.use.csq                              | false,true                         | false | 使用 AT+CSQ 方式上报信 号,5G 模块不可用此功能                                                                   |
| sys.meig.modem.state                     | connected,disconnected             | 无     | RIL 会根据模块连接状态变<br>更此属性值,无需人为设置,<br>可用于应用层获取模块状态                                                 |
| persist.ril.use.oldgobi                  | true,false                         | false | 当 v5.0.0 及以上版本 RIL 配<br>合 v1.4.2 及以下版本 gobinet<br>驱动时候时使用此属性可解<br>决兼容性问题                        |
| persist.meig.ims.disable                 | true,false                         | false | 禁用 ims 注册,目前仅对 Q 系列模块生效                                                                         |
| ril.menusearch.enable                    | true,false                         | false | 改善手动搜网结果,对于比较<br>关注手动搜网的用户可以设<br>为 true                                                         |
| persist.sys.meig.uacsample               | 9 -1,0,1                           | -1    | -1:关闭 UAC<br>0:8K 采样率<br>1:16K 采样率                                                              |

# 8 常见问题分析

### 8.1 抓取日志

通常分析拨号相关问题,我们只需要抓取 radio 日志即可。

#### RIL 日志:

```
#清除缓存日志,非必须
adb logcat -b radio -c
#将radio 日志导出到radio.txt文件
adb logcat -b radio -v time > radio.txt
```

常见日志标签说明:

### 表 6 常见日志标签

RIL RIL 库通用日志

RIL-AT RIL 库中 AT 收发日志

RIL-CM RIL 库中 Connection Manager 日志,使用 QMI 通信

RILC libril 库日志

RILJ framework 层 RIL.java 日志

#### 系统日志:

对于 RIL 工作正常,但信号栏显示异常,或者拨号成功却不能上网的情况,则需要抓取系统的日志来 分析 APP、路由等工作情况

```
#清除缓存日志,非必须
adb logcat - b system - b main -c
#将系统日志导出到system.txt文件
adb logcat - b system - b main -v time > system.txt ''
```

#### 模块日志:

对于模块本身问题,需要抓取模块的 log,一般不需要。

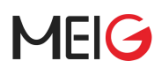

抓取模块日志时,需要先将 MeigLogTool 推到机器里,对于 Q 系列模块,需要使用-f 指定 mask 文件 其他模块则不用,如:

```
#Q系列模块
MeigLogTool -f /etc/meiglog.cfg -s /data/misc/meig
#其他模块
MeigLogTool -s /data/misc/meig
#取出日志
adb pull /data/misc/meig
```

如果已经集成了我们提供的 init.meig.radio\*.rc 文件,可按如下方式抓取。

adb shell 到机器里去操作,或将属性操作进程到开发者选项里

#清除本地日志 setprop sys.meig.log.clear true

#开始抓取日志 setprop persist.sys.radio.log

停止抓取日志 setprop persist.sys.radio.log

#取出日志 adb pull /data/misc/meig

### 8.2 模块状态查看

### 8.2.1 是否检测到模块端口

Log 找那个过滤关键字" RIL-DEV",以确认是否有识别到模块,如:

```
D/RIL-DEV (
D/RIL-DEV (
D/RIL-DEV (
D/RIL-DEV (
                        1563): Get modem info
1563): version is * 2.0*
1563): Find idvendor=05c6, idProduct=f601
1563): Find port = ttyUSB2
                         1563):
1563):
                                       Find modem path=/sys/bus/usb/devices/1-1.3:1.1
 D/RIL-DEV
                                      Find model path=/sys/bus/usb/devices/1-1.3.1.1

Find port = ttyUSB1

Find net mode in path=/sys/bus/usb/devices/1-1.3:1.5

get_netif_mode_by_path=/sys/bus/usb/devices/1-1.3:1.5
 D'/RIL-DEV
                     \left( \left( \right) \right)
D/RIL-DEV
D/RIL-DEV
                         1563):
                         1563):
                         1563): Find net interface in path=/sys/bus/usb/devices/1-1.3:1.5
1563): didn't found net interface
1563): vid:05c6
 D/RIL-DEV
E/RIL-DEV
D/RIL-DEV
D/RIL-DEV
                         1563): pid:f601
 D/RIL-DEV
                         1563): at port:2
 D/RIL-DEV
                         1563):
                                      ppp port:1
 D/RIL-DEV
                         1563): net port:5
1563): solution:QCM
 D'/RIL-DEV
D/RIL-DEV
                         1563): net mode:ppp
1563): net: not 5G
D/RIL-DEV (1563): net: not 5G
D/RIL-DEV (1563): interface:ppp0
D/RIL-DEV (1563): at port:/dev/ttyUSB2
D/RIL-DEV (1563): modem port:/dev/ttyUSB1
```

### 8.2.2 SIM 卡是否在位

先在 log 里查找关键字"CPIN",以确认是否检测到 sim 卡,如:

AT> AT+CPIN? AT< +CPIN: READY

#### 8.2.3 信号检查

然后查找关键字"CSQ",以确认天线是否插好。如:

AT> AT^HCSQ?

AT< ^HCSQ: 0,0,"LTE",54,14,52,186

注意: CSQ 不支持 5G 信号,5G 信号需要使用 HCSQ

### 8.2.4 注网检查

再查找关键字"COPS",以确认是否注网成功。如:

AT> AT+COPS=3,0;+COPS?;+COPS=3,1;+COPS?;+COPS=3,2;+COPS?

AT< +COPS: 0,0,"004300 003F",7 AT< +COPS: 0,1,"00 003F",7 AT< +COPS: 0,2,"46011",7

### 8.3 驱动加载失败问题

#### 8.3.1 usb 连接检查

使用 lsusb 命令,可以查看 usb 连接是否正常,如果能查到模块的 vid&pid 信息,则正常,否则得检 查模块是否上电,或 usb 连接是否正常。

如下图中查到的是美格智能的 vid:2dee, pid: 4d57 的模块。

```
adb root
adb shell
lsusb
Bus 003 Device 003: ID 2dee:4d57 Marvell Mobile Composite Device Bus
```

### 8.3.2 usb 串口驱动检查

如果没有/dev/ttyUSB\*设备,则需要检查 option 驱动是否加载,可以通过启过滤内核日志中是否有串口 相关打印来判断

adb root adb shell dmesg | grep option

[ 1001.363923] usbcore: registered new interface driver option

### 8.3.3 网卡驱动检查

网卡驱动检查方法详见 3.3 节驱动加载部分。

### 8.3.4 驱动匹配检查

驱动加载成功,不代表这驱动和模块端口匹配成功,只有匹配成功了才能正常工作。

查看是否匹配成功可以通过 lsusb -t 可以看到命令:

\$ lsusb Bus 002 Device 002: ID 8087:8000 Intel Corp. Integrated Rate Matching Hub Bus 001 Device 001: ID 1d6b:0002 Linux Foundation 2.0 root hub Bus 001 Device 001: ID 1d6b:0002 Linux Foundation 2.0 root hub Bus 003 Device 001: ID 1d6b:0002 Linux Foundation 2.0 root hub Bus 003 Device 002: ID 2dee:4d57 Marvell Mobile Composite Device Bus Bus 003 Device 001: ID 1d6b:0002 Linux Foundation 2.0 root hub #āg到2dee:4d57的模块再bus:003 device 003上 \$ lsusb -t /: Bus 04.Port 1: Dev 1, Class=root\_hub, Driver=xhci\_hcd/10p, 480M /= Port 1: Dev 2, If 0, Class=Human Interface Device, Driver=usbhid, 1.5M Import 1: Dev 3, If 0, Class=Human Interface Device, Driver=usbhid, 1.5M Import 5: Dev 3, If 0, Class=Wireless, Driver=rndis\_host, 480M Import 5: Dev 3, If 2, Class=Vendor Specific Class, Driver=option, 480M Import 5: Dev 3, If 3, Class=Vendor Specific Class, Driver=option, 480M Import 5: Dev 3, If 3, Class=Vendor Specific Class, Driver=option, 480M Import 5: Dev 3, If 5, Class=Vendor Specific Class, Driver=option, 480M Import 5: Dev 3, If 5, Class=Vendor Specific Class, Driver=option, 480M Import 5: Dev 3, If 5, Class=Human Interface Device, Driver=usbhid, 1.5M Import 9: Dev 4, If 0, Class=Human Interface Device, Driver=usbhid, 1.5M Import 9: Dev 4, If 0, Class=Human Interface Device, Driver=usbhid, 1.5M Import 9: Dev 4, If 0, Class=Human Interface Device, Driver=usbhid, 1.5M Import 9: Dev 4, If 0, Class=Human Interface Device, Driver=usbhid, 1.5M Import 9: Dev 4, If 0, Class=Human Interface Device, Driver=usbhid, 1.5M Import 1: Dev 1, Class=Human Interface Device, Driver=usbhid, 1.5M Import 1: Dev 1, Class=Hub, Driver=hub/6p, 480M Import 1: Dev 2, If 0, Class=Hub, Driver=hub/6p, 480M Import 1: Dev 2, If 0, Class=Hub, Driver=hub/4p, 480M Import 1: Dev 2, If 0, Class=Hub, Driver=hub/4p, 480M Import 1: Dev 2, If 0, Class=Hub, Driver=hub/4p, 480M Import 1: Dev 2, If 0, Class=Hub, Driver=hub/4p, 480M Import 1: Dev 2, If 0, Class=Hub, Driver=hub/4p, 480M

或者,在不支持 lsusb 命令的设备上使用 cat /sys/kernel/debug/usb/devices 节点查看:

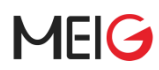

```
adb root
adb shell
# cat /sys/kernel/debug/usb/devices
T: Bus=03 Lev=01 Prnt=01 Port=04 Cnt=02 Dev#= 3 Spd=480 MxCh= 0
D: Ver= 2.00 Cls=ef(misc ) Sub=02 Prot=01 MxPS=64 #Cfgs= 1
P: Vendor=2dee ProdID=4d57 Rev= 1.00
S: Manufacturer=Marvell
S: Product=Mobile Composite Device Bus
S: SerialNumber=200806006809080000
C:* #Ifs= 6 Cfg#= 1 Atr=c0 MxPwr=500mA
A: FirstIf#= 0 IfCount= 2 Cls=e0(wlcon) Sub=01 Prot=03
I:* If#= 0 Alt= 0 #EPs= 1 Cls=e0(wlcon) Sub=01 Prot=03 Driver=rndis_host
E: Ad=87(I) Atr=03(Int.) MxPS= 64 Iv]=4096ms
I:* If#= 1 Alt= 0 #EPs= 2 Cls=0a(data ) Sub=00 Prot=00 Driver=rndis_host
E: Ad=83(I) Atr=02(Bulk) MxPS= 512 Ivl=0ms
E: Ad=Oc(O) Atr=O2(Bulk) MxPS= 512 Ivl=Oms
I:* If#= 2 Alt= 0 #EPs= 2 Cls=ff(vend.) Sub=00 Prot=00 Driver=option
E: Ad=82(I) Atr=02(Bulk) MxPS= 512 Ivl=0ms
E: Ad=Ob(O) Atr=O2(Bulk) MxPS= 512 Ivl=Oms
I:* If#= 3 Alt= 0 #EPs= 3 Cls=ff(vend.) Sub=00 Prot=00 Driver=option
E: Ad=88(I) Atr=03(Int.) MxPS= 64 Iv1=4096ms
E: Ad=81(I) Atr=02(Bulk) MxPS= 512 Ivl=Oms
E: Ad=Oa(O) Atr=O2(Bulk) MxPS= 512 Ivl=Oms
I:* If#= 4 Alt= 0 #EPs= 3 Cls=ff(vend.) Sub=00 Prot=00 Driver=option
E: Ad=89(I) Atr=03(Int.) MxPS= 64 Iv1=4096ms
E: Ad=86(I) Atr=02(Bulk) MxPS= 512 Ivl=0ms
E: Ad=Of(O) Atr=O2(Bulk) MxPS= 512 Ivl=Oms
I:* If#= 5 Alt= 0 #EPs= 2 Cls=ff(vend.) Sub=00 Prot=00 Driver=option
E: Ad=85(I) Atr=02(Bulk) MxPS= 512 Ivl=0ms
E: Ad=Oe(O) Atr=O2(Bulk) MxPS= 512 Ivl=Oms
```

#可以看到vid:2dee pid:4d22 每个If(Interface)驱动加载情况:0,1: rndis\_host, 2-5:option

### 8.4 不拨号问题

### 8.4.1 HAL 通信未建立

一般是 manifest.xml 文件配置不正确,见 hal 配置章节描述。

或者 radio service 未启动导致, Android8 及以上版本可以查看机器里是否有如下服务

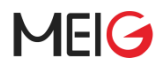

| lahaina:/ # ps -ef   grep android.hardware.radio |     |                                                                   |  |  |
|--------------------------------------------------|-----|-------------------------------------------------------------------|--|--|
| system                                           | 956 | 1 0 10:00:55 ? 00:00:00 android.hardware.radio.config@1.0-service |  |  |
| system                                           | 960 | 1 0 10:00:55 ? 00:00:00 android.hardware.radio@1.2-radio-service  |  |  |
| system                                           | 963 | 1 0 10:00:55 ? 00:00:00 android.hardware.radio@1.2-sap-service    |  |  |

如果没启动可以当前项目对应的 mk 文件里添加进去

```
PRODUCT_PACKAGES += \setminus
```

android.hardware.radio@1.2-radio-service \ android.hardware.radio.config@1.0-service

### 8.4.2 权限问题

权限问题一般是没有权限读取设备节点

如/dev/ttyUSB\*,或者/dev/qcqmi\*不是 radio 权限,

或者 selinux 权限不够。

### 8.4.3 未匹配到有效 APN

从 radio log 中过滤出 AT+CIMI 的结果,前 6 位数字为 PLMN 值(如下是 460 11),根据此值去 apns-conf.xml 中搜索,看是否有默认 APN,如果没有则可以参考已支持的 APN 来添加。

12-05 06:51:19.030 408 408 D RIL-AT : AT> AT+CIMI 12-05 06:51:19.034 770 770 D CarrierKeyDownloadManager: Carrier not enabled or invalid values. mKeyAvailability=0 mURL=null 12-05 06:51:19.035 770 770 D CarrierKeyDownloadManager: Cleaning up existing renewal alarms 12-05 06:51:19.035 408 519 D RIL-AT : AT< 460110411576662 12-05 06:51:19.035 408 519 D RIL-AT : AT< OK

apns-conf.xml 中

```
<apn carrier="China Telecom" apn="CTLTE" mcc="460" mnc="11" user="ctnet@mycdma.cn"
password="vnet.mobi" server="" proxy="" port="" mmsproxy="" mmsport="" mmsc=""
type="default,hipri,supl" />
```

如果想临时更新 apns-conf.xml 文件来验证,则需要按如下优先级依次检查哪个文件存在,就修改哪 个文件。

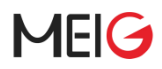

#顺序越靠前优先级越高

- 1./data/misc/apns/apns-conf.xml
- 2./product/etc/apns-conf.xml
- 3./oem/etc/apns-conf.xml
- 4./system/etc/apns-conf.xml

修改后需要删除 telephone 数据库文件然后重启才能生效(如果是系统升级,则对应的需要进行一次恢复出厂)

adb root adb remount adb shell #删除数据库,重启设备后会根据 apns-conf.xml 新建 rm \$(find /data -iname "tele\*.db\*")

### 8.4.4 数据开关未使能

检查系统设置里的数据开关是否打开。